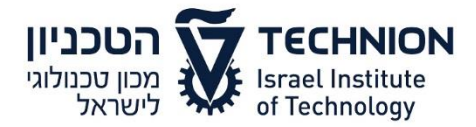

Purchasing Department מחלקת רכש

> תאריך: 22.01.2015 מספר: [1914.02-15]

# חוזר רכש

## <u>SRM מחירון "צ.מ.ל די-כם מעבדות בע"מ" ב- SRM מחירון</u> מדריך למשתמש

הננו להודיעכם, כי הוספנו את מחירון "צ.מ.ל די-כם מעבדות בע"מ" (ספק 10740) ב- SRM.

מצ"ב מדריך למשתמש.

בברכה, מחלקת רכש

- 1 -

# <u>SRM מחירון "צ.מ.ל די-כם מעבדות בע"מ" ב-</u> מדריך למשתמש

.1 הקש על "צור עגלת קניות" > "הוסף פריט" ובחר את מחירון "צמל די-כם".

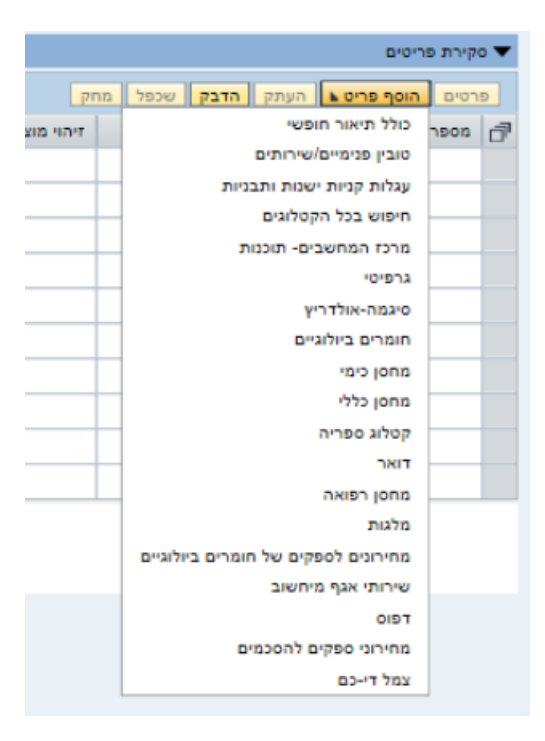

- 2. מתקבל מחירון "צמל די-כם".
- .search הקלד את החומר המבוקש והקש על .3

| تعها D-Chem Laboratories Ltd<br>צמל די-כם מעבדות בע"מ                    |                                                                                    |                                           |
|--------------------------------------------------------------------------|------------------------------------------------------------------------------------|-------------------------------------------|
| 0 Items in your cart                                                     | Home page   About Us                                                               | Suppliers   Contact Us                    |
| הטכביון קנון איז מכון טכנולוגי<br>לישראל<br>Logout Proceed to checkout   | Please enter CAS registry number or a catalog r<br>gold<br>Client Login Successful | number or part of product name.           |
| Amino acids & Peptides                                                   |                                                                                    |                                           |
| Bio                                                                      | General Chemica                                                                    | Is Fluorochemicals                        |
| Carbohydrates & Nucleosides<br>Chemicals & Reagents<br>Labeled Compounds | NMR, IR, UV-VIS                                                                    | Carbohydrates, Nucleosides and Detergents |
| Laboratory Disposables<br>Metals, inorganics, Nano                       | Labeled Compounds                                                                  | Membranes                                 |
| Phospholipids & Fatty Adds<br>Standards & Reference materials            | Amino Acids and Peptides                                                           | Phospholipids and Fatty Acids             |
|                                                                          | Biologicals and Biochemicals                                                       | Standards and Reference Materials         |

. add to cart" א מרשימת הפריטים שהתקבלה סמן את הפריטים המבוקשים והקש על.

| צמל די-כם מעבדות בע"מ                                                                                                    | -17                                               |                                                                                                    | TAL                       |                                                                               |                                            |                                         | -                                         |
|----------------------------------------------------------------------------------------------------|---------------------------------------------------|----------------------------------------------------------------------------------------------------|---------------------------|-------------------------------------------------------------------------------|--------------------------------------------|-----------------------------------------|-------------------------------------------|
| 2 Items in your cart                                                                                                    | Home pag                                          | je   About Us   Suppliers   Contact Us                                                                                                    |                           |                                                                               |                                            |                                         |                                           |
| הטכניון 🕈 מכון טכנולוגי                                                                                                    | Please enter                                      | CAS registry number or a catalog number or part of product name.                                                                                                    |                           |                                                                               |                                            |                                         |                                           |
| named - Descend to checkend                                                                                                    |                                                   |                                                                                                    |                           |                                                                               |                                            |                                         |                                           |
| cogour proceed to checkour                                                                                                    | Search R                                          | Results for "gold"                                                                                                    |                           |                                                                               |                                            |                                         |                                           |
| nino seids & Peotides                                                                                                    | Search R                                          | Results for "gold"                                                                                                    |                           |                                                                               |                                            |                                         |                                           |
| nino acida & Peptides                                                                                                    | Search R                                          | tesults for "gold"                                                                                                    |                           |                                                                               |                                            | -                                       |                                           |
| nino solds & Pepildes<br>o<br>nrbohydrates & Nucleosides                                                                                      | Search R<br>Next<br>CAS                           | tesults for "gold"<br>Name                                                                                                    | Unit                      | Supplier                                                                      | Catalog #                                  | Price                                   |                                           |
| nino solds & Peptides<br>o<br>riboliydintes & Nucleosides<br>remicale & Reagento                                                              | Search R<br>Next<br>CAS<br>7440-57-5              | Results for "gold" Name Gold 1% on aluminum oxide extrudates (AUROIste <sup>19</sup> Au/A2O3)                                                                                                    | Unit<br>10g               | Supplier<br>Strem Chemicals Inc                                               | Catalog # 79-0160                          | Price<br>\$93.00                        | Add to cart                               |
| ino acida & Peptides<br>)<br>hobolydrates & Nucleosides<br>emicals & Reagento<br>peled Compounds                                              | Search R<br>Next<br>CAS<br>7440-57-5<br>7440-57-5 | Name           Gold 1% on aluminum oxide extrudates (AUROIte ** Au/A2O3)           Gold 1% on aluminum oxide extrudates (AUROIte ** Au/A2O3)                                                                                                    | Unit<br>10g<br>50g        | Supplier<br>Strem Chemicals Inc<br>Strem Chemicals Inc                        | Catalog #<br>79-0160<br>79-0160            | Price<br>\$93.00<br>\$372.00            | Add to cart<br>Add to cart                |
| nino acido & Peptides<br>o<br>obohydmites & Nucleosides<br>remicals & Beagento<br>bened Compounds<br>benetary Disposables                     | Search R<br>Next<br>CAS<br>7440-57-5<br>7440-57-5 | Name         Gold 1% on aluminum oxide extrudates (AUROlite <sup>114</sup> Au/A2O3)         Gold 1% on aluminum oxide extrudates (AUROlite <sup>114</sup> Au/A2O3)         Gold 1% on aluminum oxide | Unit<br>10g<br>50g        | Supplier<br>Strem Chemicals Inc<br>Strem Chemicals Inc                        | Catalog #<br>79-0160<br>79-0166            | Price<br>\$93.00<br>\$372.00            | Add to cart<br>Add to cart                |
| mino acida à Peptoes<br>o<br>historiyantes & Nucleosides<br>hemistis & Regento<br>teles Compounds<br>bombry Disponibles<br>dato, ingente Nano | Search R<br>Next<br>CAS<br>7440-57-5<br>7440-57-5 | Name         Gold 1% on aluminum oxide extrudates (AUROIste <sup>10</sup> Au/A2O3)         Gold 1% on aluminum oxide extrudates (AUROiste <sup>10</sup> Au/A2O3)         Gold 1% on tainnium dioxide extrudates (AUROiste <sup>10</sup> Au/A2O3)         Gold 1% on tainnium dioxide extrudates (AUROiste <sup>10</sup> Au/A2O3)         Gold | Unit<br>10g<br>50g<br>10g | Supplier<br>Strem Chemicals Inc<br>Strem Chemicals Inc<br>Strem Chemicals Inc | Catalog #<br>79-0160<br>79-0160<br>79-0165 | Price<br>\$93.00<br>\$372.00<br>\$93.00 | Add to cart<br>Add to cart<br>Add to cart |

."item in your cart" כדי לסיים את ההזמנה היכנס לעגלה. 5

ניתן לשנות את הכמויות או לבטל פריטים שאינם רצויים.

get offer to SAP הקש על".6

| צמל די-כם מעבדות בע״מ       |                         |                                | ¥              |         |            |          |              |
|-----------------------------|-------------------------|--------------------------------|----------------|---------|------------|----------|--------------|
| 2 Items in your cart        | Home page               | About Us j                     | Suppliers      | I       | Contact Us | I        |              |
| مטכניון 🏹 مטכניון           | Please enter CAS regist | try number or a catalog num    | ber or part of | product | name.      | search h | elp          |
| Logout Proceed to checkout  | Items in your cart:     |                                |                | Price:  | Quantity:  | Total:   |              |
|                             | Gold 1% on aluminum o   | oxide extrudates (AUROlite□ A  | u/Al2O3) 10g   | \$93    | 1          | \$93     | Delete       |
| Amino acids & Peptides      | Gold 1% on titanium dio | oxide extrudates (AUROlite □ A | u/TiO2) 10g    | \$93    | 1          | \$93     | Delete       |
| Bio                         |                         |                                |                |         |            |          | Clear cart   |
| Carbohydrates & Nucleosides |                         |                                |                |         | Total \$:  | \$ 186   |              |
| Chemicals & Reagents        |                         |                                |                |         |            |          |              |
| Labeled Compounds           |                         |                                |                |         |            | Get      | offer to SAP |
| Laboratory Disposables      |                         |                                |                |         |            |          |              |
| Metals, Inorganies, Nano    |                         |                                |                |         |            |          |              |

## .7 הפריטים נרשמים ב SRM

|       |                     |               |                                        |              |               |      |             |     |          |                  |                 |      | סקירת פריטים                             | •          |         |          |   |
|-------|---------------------|---------------|----------------------------------------|--------------|---------------|------|-------------|-----|----------|------------------|-----------------|------|------------------------------------------|------------|---------|----------|---|
| 2 ang |                     |               |                                        |              |               |      |             |     | שכסל מחק | העתק הדבק        |                 |      |                                          |            |         |          |   |
|       | תיאור קסגוריית מוצר | קטגוריית מוצר | 790                                    | 003010 00300 | קבנים מצורפים | הדעת | תאריך אספקה | לסי | מסבע     | מחיר נטו / הגבלה | arm             | כמות | מיאור                                    | זיהוי מוצר | 0'10 30 | מספר שרה | P |
|       | SRM - צמול די-כם    | 2016          | <u>צ.מ.ל די-כם מעבדות בע"מו10740 (</u> |              | Q             | 1    | 25.01.2015  | 1   | LS       | 1,474.24         | .n·             | 1    | Gold 1% on aluminum oxide extrudates (AU |            | חומר    | 1.1      |   |
|       | sp-יבמיל די-SRM     | 2016          | <u>צ.מ.ל די-נס מעבדות בע"מ(10740)</u>  |              | Q             | 1    | 25.01.2015  | 1   | ILS      | 368.56           | .n <sup>,</sup> | 1    | Gold 1% on zinc oxide granulate (AUROII) |            | חומר    | 2 •      |   |
|       |                     |               |                                        |              |               |      |             |     |          |                  |                 |      |                                          |            |         |          |   |

#### ובהגדלה:

|                                     | סקירת פריטים ▼   |       |      |                                          |            |          |            |   |  |  |  |  |  |  |
|-------------------------------------|------------------|-------|------|------------------------------------------|------------|----------|------------|---|--|--|--|--|--|--|
| פרטים הוסף פריט⊾ העתק הדבק שכפל מחק |                  |       |      |                                          |            |          |            |   |  |  |  |  |  |  |
| מטבע                                | מחיר נטו / הגבלה | יחידה | כמות | תיאור                                    | זיהוי מוצר | סוג פריט | מספר שורה  | đ |  |  |  |  |  |  |
| ILS                                 | 1,474.24         | יח.   | 1    | Gold 1% on aluminum oxide extrudates (AU |            | חומר     | <u>1</u> • |   |  |  |  |  |  |  |
| ILS                                 | 368.56           | יח.   | 1    | Gold 1% on zinc oxide granulate (AUROlit |            | חומר     | <u>2</u> • |   |  |  |  |  |  |  |
|                                     |                  |       |      |                                          |            |          |            |   |  |  |  |  |  |  |
|                                     |                  |       |      |                                          |            |          |            |   |  |  |  |  |  |  |

| מסנן הגדרות           |               |                                       |             |               |        |             |     |      |
|-----------------------|---------------|---------------------------------------|-------------|---------------|--------|-------------|-----|------|
| 🔺 תיאור קטגוריית מוצר | קטגוריית מוצר | ספק                                   | סטאטוס פריט | קבצים מצורפים | הודעות | תאריך אספקה | לפי | מטבע |
| SRM - צמל די-כם       | 2016          | <u>צ.מ.ל די-כם מעבדות בע"מ(10740)</u> |             | Q             | 1      | 25.01.2015  | 1   | ILS  |
| SRM - צמל די-כם       | 2016          | <u>צ.מ.ל די-כם מעבדות בע"מ(10740)</u> |             | Q             | 1      | 25.01.2015  | 1   | ILS  |
|                       |               |                                       |             |               |        |             |     |      |
|                       |               |                                       |             |               |        |             |     |      |

[1914.02-15]